# "การเขียนเว็บไซต์ด้วยโปรแกรม Word Press"

#### \*\*\*\*\*\*

#### <u>สรุปผลการฝึกอบรม</u>

#### <u>ประเด็นปัญหา</u>

- 1. WordPress คืออะไร ?
- 2. ทำไมเว็บไซต์ส่วนใหญ่ถึงใช้ WordPress
- 3. การทำเว็บไซต์ด้วย WordPress

# <u>การดำเนินการแก้ไข</u>

### <u>ประเด็นปัญหาที่ 1</u>

1.WordPress คือ โปรแกรม สำเร็จรูปตัวหนึ่ง ที่เอาไว้สำหรับสร้าง บล็อก หรือ เว็บไซต์ สามารถใช้งาน ได้ฟรี ถูกจัดอยู่ในประเภท CMS (Contents Management System) ซึ่งหมายถึง โปรแกรมสำเร็จรูปที่มีไว้ สำหรับสร้างและบริหารจัดการเนื้อหาและข้อมูลบนเว็บไซต์

### <u>ประเด็นปัญหาที่ 2</u>

ปัจจุบันนี้ WordPress ได้รับความนิยมเพิ่มขึ้นอย่างรวดเร็ว จนมีผู้ใช้งานมากกว่า 200 ล้านเว็บ บล็อกไปแล้ว แซงหน้า CMS ตัวอื่น ๆ ไม่ว่าจะเป็น Drupal , Mambo และ Joomla สาเหตุเป็นเพราะ ใช้งาน ง่าย ไม่จำเป็นต้องมีความรู้ในเรื่อง Programing มีรูปแบบที่สวยงาม อีกทั้งยังมีผู้พัฒนา Theme (รูปแบบการ แสดงผล) และ Plugins (โปรแกรมเสริม) ให้เลือกใช้ฟรีอย่างมากมาย เช่น

 ประหยัดเวลาและค่าใช้จ่าย คนธรรมดาทั่วไปไม่ต้องมีความรู้เรื่องโค้ดภาษาคอมพิวเตอร์ก็สามารถมี เว็บไซต์เป็นของตัวเองได้ หรือถ้าจ้างทำแล้วเขาใช้ WordPress ก็เสียเงินน้อยกว่าทำเว็บไซต์ด้วยการเขียนโค้ด

**2. มีธีมให้เลือกใช้อย่างมากมาย** WordPress มีธีมให้เลือกใช้อย่างมากมาย สามารถดูธีมที่ว่านี้ได้ที่ Themeforest มีทั้งธีมที่มีค่าใช้จ่ายและให้ใช้ฟรี

**3. มี Plugin ให้ใช้อย่างหลากหลาย** Plugin ทำหน้าที่เป็นส่วนเสริมเพิ่มคุณสมบัติให้กับเว็บไซต์ เช่น ทำ ให้ภาพสไลด์ได้ ช่วยสนับสนุนการทำ SEO แบ่ง Layer เว็บไซต์ เป็นต้น

4. อัพเดทง่ายและสม่ำเสมอ WordPress นั้นขึ้นชื่อเรื่องการปล่อยตัวอัพเดทอยู่ตลอดเวลาเนื่องจากมี ฐานคนใช้งานอยู่มากจึงตกเป็นเป้าของแฮกเกอร์ได้ง่าย ทำให้ต้องมีตัวอัพเดทเพื่อป้องกันจากแฮกเกอร์ ทำให้ผู้ใช้ โปรแกรมมั่นใจได้ว่าเว็บไซต์จะปลอดภัยในระดับหนึ่ง และถ้าต้องมีการอัพเดท ทางโปรแกรมก็จะแจ้งเตือนให้ ทราบ

5. เป็นมิตรกับ SEO อย่างที่บอกไปในข้อ 3. ว่า WordPress มี Plugin ให้ปรับแต่งเว็บไซต์อย่างมากมาย ซึ่งหนึ่งในนั้นมีตัวช่วยในการทำ SEO ด้วย ทำให้เราทำ SEO ได้ง่ายยิ่งขึ้น อีกทั้งยังรองรับ Responsive ยิ่งเพิ่ม คะแนนการติดอันดับของ Google ทำให้ WordPress นั้นได้เปรียบในการทำ SEO มากกว่าโปรแกรม CMS อื่นๆ

6. WordPress เต็มไปด้วยสุดยอดนักพัฒนา เนื่องจากเป็นโปรแกรม Opensource ใครๆจะเอาไปใช้ หรือพัฒนาก็ได้ฟรีๆ ทำให้มีนักพัฒนาเก่งๆอยู่ทั่วโลกครับ คุณจึงมั่นใจในตัวโปรแกรมได้เลยว่าจะไม่ถูกลอยแพร หรือทิ้งไม่ได้รับการพัฒนาได้เลย

# <u>ประเด็นปัญหาที่ 3</u>

WordPress เป็นเครื่องมือที่ใช้ในการสร้างเว็บไซต์ที่ใครก็สามารถใช้ได้ แม้ว่าจะไม่มีความรู้เกี่ยวกับสร้าง เว็บไซต์ก็ตามที ถ้าเพียงเข้าใจรูปแบบของเว็บไซต์ คุณก็สามารถใช้เครื่องมือของ WordPress ได้ตามต้องการ สำหรับผู้ที่กำลังเริ่มต้นหรือมีประสบการณ์ไม่มากนัก อาจจะสับสน ไม่รู้จะเริ่มต้นอย่างไรกับการมีเว็บไซต์ ลองมาดู 10 ขั้นตอนนี้ครับ เป็นไกด์ไลน์ที่ดีทีเดียว **1. มองหา Hosting** ถ้าเว็บไซต์หรือ Blog เปรียบเหมือนบ้านบนโลกอินเตอร์เน็ต Hosting ก็เปรียบ เหมือนที่ดินหรือทำเล คุณจำเป็นจะต้องหา Hosting เพื่อเป็นที่ตั้งเว็บไซต์ สำหรับผู้เริ่มต้นควรเลือก Hosting แบบ Basic Plan ควรเลือก Hosting ที่มีระบบ Control Panel ที่ใช้งานง่าย โดยเฉพาะฟังก์ชั่นการอัพโหลดและ การจัดการเว็บไซต์

**2. ต้องมี Domain Name** คือชื่อหรือ URL ของเว็บไซต์ เปรียบเหมือนเลขที่บ้าน สละเวลาสักนิด คิดชื่อ ที่เหมาะสมกับเว็บไซต์ของคุณและไม่ซ้ำใคร คุณสามารถซื้อ Domain Name ได้จาก Hosting หรือจากตัวแทน จำหน่ายอื่นๆ

**3. อัพโหลด WordPress** เข้าสู่เว็บไซต์ เมื่อคุณได้บัญชี Hosting แล้ว คุณสามารถอัพโหลด WordPress เข้าสู่เว็บไซต์ของคุณภายใต้ Domain Name นั้นได้เลย ซึ่ง Hosting โดยส่วนใหญ่จะมีฟังก์ชั่นสนับสนุนการใช้ WordPress จึงสามารถอัพโหลดได้อย่างง่ายดายเพียงไม่กี่ขั้นตอน แต่อย่างไรก็ตาม Hosting แต่ละแห่งก็จะมี Control Panel และการใช้ง่ายที่แตกต่างกันไปบ้าง ฉะนั้นจึงควรเลือกให้ดีว่าจะใช้ Hosting ของที่ใด Hosting ที่ ดีจะมีคำแนะนำและระบบช่วยเหลืออยู่เสมอ อาจจะเป็นในรูปของ Help Menu หรืออาจจะเป็นระบบ Chat

**4. ติดตั้ง Theme (ธีม) ให้ WordPress** โดยปก<sup>ติ</sup> WordPress จะมี Theme มาให้คุณอยู่แล้ว แต่ถ้า คุณอยากได้ Theme ที่สวยหรือถูกใจกกว่านี้ สามารถติดตั้งได้เอง ผ่านเมนู Dashboard ของ WordPress โดย เข้าไปที่เมนู Appearance > Add New Themes > Upload (ขั้นตอนอาจจะเปลี่ยนแปลงเล็กน้อยขึ้นอยู่ กับเวอร์ชั่นของ WordPress) นอกจากนี้คุณยังสามารถอัพโหลด Theme Nato solamente a inizio 2013, Il Casino online Voglia di Vincere sta riscuotendo sempre piu successo tra i giocatori d'azzardo online italiani. ผ่าน Hosting ได้อีกด้วย

**5. ตั้งค่า Sidebar, Footer และ Header** หลังจากติดตั้ง Theme ที่คุณต้องการแล้ว คุณจะต้องจัดการ ให้ Sidebar แสดงข้อมูลตามที่คุณต้องการ รวมไปถึงส่วนบนสุด (Header) และส่วนล่างสุด (Footer) วิธีการ จัดการก็ขึ้นอยู่กับ Theme ที่คุณเลือกใช้ บาง Theme มีฟังก์ชั่นที่ช่วยให้คุณสามารถเข้าไปแก้ไขทั้ง 3 ส่วนอย่าง ง่ายดาย

**6. ตั้งค่าพื้นฐานของเว็บไซต์ให้สมบูรณ์** ใช้เวลาเพียงไม่กี่นาทีในการตั้งค่าส่วนต่างๆในเมนู Dashboard ของ WordPress เปลี่ยนแปลงข้อมูลในแบบที่คุณต้องการ ใส่ข้อมูลที่เกี่ยวข้องหรือเหมาะสมกับเว็บไซต์ของคุณ

7.ตั้งค่าการแสดงคอมเมนท์ การสร้างเว็บไซต์ด้วย WordPress จะมีระบบ Comments ในเนื้อหา ซึ่ง Blog หรือเว็บไซต์ที่ประสบความสำเร็จ ส่วนใหญ่จะเกิดจากการที่มีการพูดคุยหรือมีคอมเมนท์นั่นเอง คุณสามารถ ปรับแต่งการแสดงผลของคอมเมนท์ได้ว่าจะตรวจสอบก่อนหรือจะให้คอมเมนท์แสดงผลทันที

8. สร้างหน้าเพจ เมื่อคุณตั้งค่าในรายละเอียดเสร็จเรียบร้อยแล้ว การเริ่มต้นที่ดีคือคุณควรสร้างหน้าเพจ ที่เรียกว่า About Me เพื่อแสดงความเป็นตัวคุณ และหน้าเพจ Policy เพื่อปกป้องสิทธิ์ในการแสดงออกของ เนื้อหา

**9. เขียนบทความ** ไม่มีคำอธิบายใดแล้ว เมื่อเว็บไซต์ของคุณพร้อม คุณก็ลงมือเขียนบทความหรือใส่ เนื้อหาที่คุณต้องการได้เลย

**10. Plugins (ปลั๊กอิน)** ความพิเศษของ WordPress คือ Plugins ซึ่งมีอยู่มากมายนับหมื่นรายการ Plugins เป็นเครื่องมือเสริมที่จะช่วยให้การทำเว็บไซต์ของคุณมีประสิทธิภาพมากขึ้น สวยงามมากขึ้น และ ตอบสนองผู้เยี่ยมชมเว็บไซต์คุณได้มากขึ้น คุณสามารถค้นหา Plugins ที่คุณต้องการผ่านเมนู Dashboard ของ WordPress ได้ทันทีทุกเวลา

### <u>การเผยแพร่องค์ความรู้</u>

เผยแพร่ผ่านทางเว็บไซต์งานจัดการความรู้ คณะเทคโนโลยีสื่อสารมวลชน มหาวิทยาลัยเทคโนโลยีราชมงคล พระนคร

# ประมวลภาพกิจกรรม

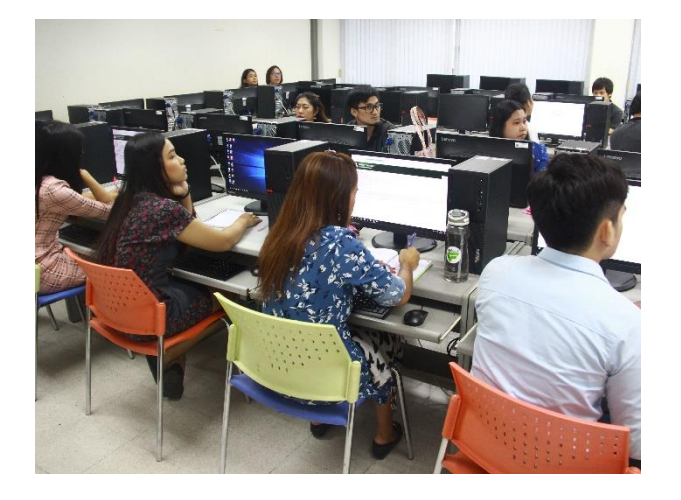

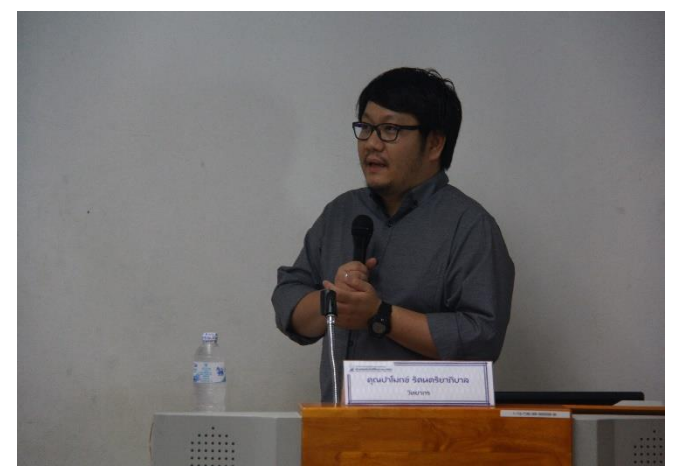

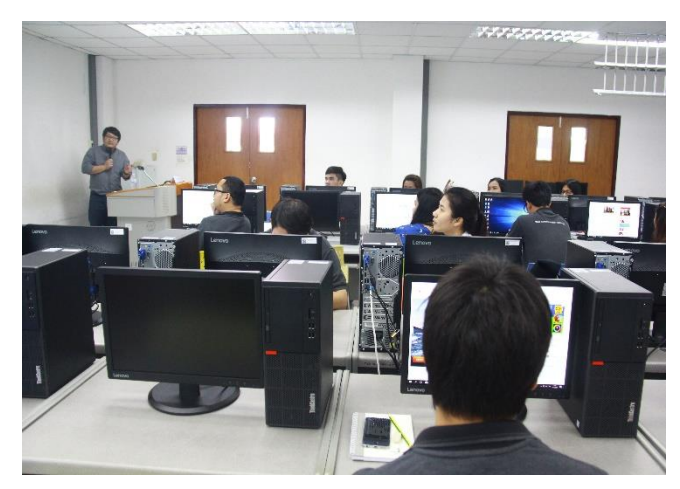

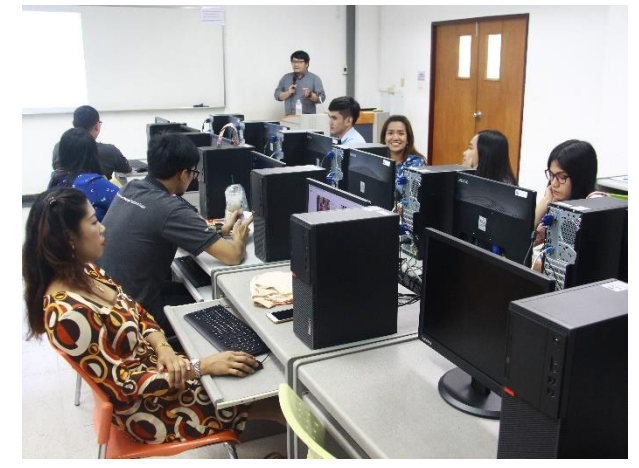

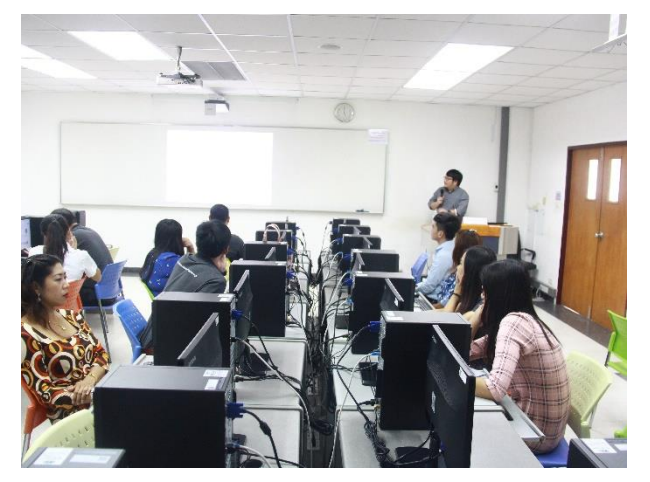

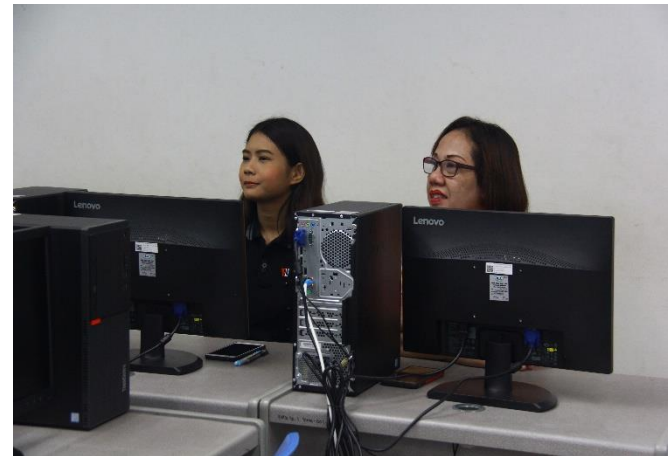